## Subsanación de expedientes [PRG-PRD]

Esta guía básica es de utilidad para la tramitación de aquellos expedientes que se hayan subsanados, ya sea de prestaciones oculares o dentarias, y que sea procedente poner término al expediente. Adelantando lo que más adelante se expondrá de manera pormenorizada, las posibles finalizaciones del expediente son tres: **desestimar, desistir/archivar** (no confundir con desestimar) o **estimar**.

A continuación, se irán indicando los pasos a seguir con las correspondientes capturas y señalando en rojo a lo que se hace referencia.

Men principal Alta de Expedientes Gestión de Expedientes Preparar Pagos Baja y Reactivación de Expedientes Ordenar Pagos Resolución de Expedientes Periódicos Comprobar Pagos Comunicación Informativa Consulta de Expedientes Reintegrar Pagos Nóminas Bandeja de Tramitación de A ¢۵ Buzón de Solicitudes (134,516) Expedientes (486) Retención I.R.P.F. Gestión Documentos de Registro Único Designación Consulta y Explotación de la **P** Salida (6) eneficiarios Información Gestión de Becas de Residencia de Nueva Adjudicación Impresión de Etiquetas Revisión de Oficio I.T. Cambio de oficina 🖏 Salir de aplicación

1º. Una vez entramos en Sigma\_2 1912, tenemos que seleccionar "Bandeja de Tramitación de Expedientes".

Tras hacer el doble "clic", nos saldrá esta pestaña a la que tenemos que hacer caso omiso y simplemente aceptar.

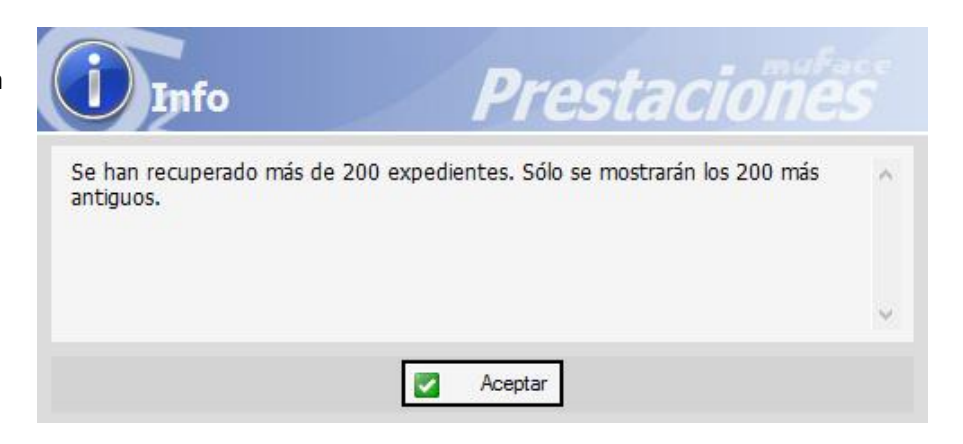

2º. Una vez entramos en la aplicación, hemos de seguir los siguientes pasos (en atención a la captura).

- 1. Se selecciona en el desplegable la prestación que queramos consultar (PRD o PRG).
- 2. Se señalan las fechas que servirán de rango para realizar la consulta de los expedientes. Consejo: la fecha de inicio de consulta (la señalada en rojo en la captura), que sea con bastante margen para que nos salgan todos los expedientes pendientes.
- 3. Darle a buscar (icono de prismáticos).

| Bandeja de                  | Expedien                         | tes                                 |                    |                    | P                            | re              | sta                                 | cion                                      |        |                       |
|-----------------------------|----------------------------------|-------------------------------------|--------------------|--------------------|------------------------------|-----------------|-------------------------------------|-------------------------------------------|--------|-----------------------|
| Archivo Accione             | s Ayuda                          | 1                                   |                    |                    |                              | 2º. In<br>quere | dicar las fechas<br>emos consultar. | en que                                    |        | 27                    |
| Tipo prestación             | •                                |                                     |                    | •                  | F. Presenta                  | ación 16/01/    | /2024 a 16/02/20                    | 24 Canal Entrada                          |        | •                     |
| Mutualista<br>Nº Afiliación | 0 1PR0<br>0 1PRD<br>0 1PRE       | 1º. Indicar qué p<br>queremos consu | restación<br>Itar. |                    | Límite resol<br>F. Valoració | ún _/_/         | días                                | Usuario<br>Tipo valoración/<br>resolución |        |                       |
| Nº Documento                | 01PRF<br>01PRG<br>01PRN<br>01PRN | •                                   |                    | •                  | F. Resoluci                  | ón 🔟            |                                     | Visto Bueno                               |        | · ·                   |
| Solicitada Resolución       | 01PRT<br>04ILT<br>05GI0          | Notificar 🗌 Pendie                  | ente Pago 🗌 Soli   | citada Notificació | n 🗌 Expe                     | ediente con Av  | riso 🗌 Pendient                     | e Firmar 🗌 Solicitada                     | Fima   |                       |
| Resultado de la Bús         | 06LE0<br>07AF0<br>07AFM          | 486 expedie                         | nte(s)             |                    |                              |                 |                                     | 39,                                       | . Puls | sar en buscar.        |
| Todos                       | 07AFR<br>08JU0                   | Cod. Expediente                     | F. Presentación    | F. Límite          | Canal                        | Titular         | Estado                              |                                           | ^      | Gestión 🔹             |
|                             | 09AS0                            | 3001PRD202400168                    | 16/01/2024         | 20/03/2024         | Telemático 🔅                 | 30603302700     | En Subsanación                      |                                           |        | Mate Duran            |
| En Curso                    | 09AS1<br>105E0                   | 3001PRD202400169                    | 16/01/2024         | 17/03/2024         | Telemático (                 | 03603304800     | En Subsanación                      |                                           |        | visto buerio •        |
| Presentado                  | 11DE0                            | 3001PRD202400170                    | 16/01/2024         | 18/03/2024         | Telemático ·                 | 47602442000     | En Subsanación                      |                                           |        | Resolución 👻          |
| Troomado                    | 13AV0                            | 3001PRD202400171                    | 16/01/2024         | 31/03/2024         | Telemático                   | 30640842600     | En Subsanación                      |                                           |        | Dente                 |
| En Subsanació               | 155R0                            | 3001PRG202400190                    | 16/01/2024         | 30/03/2024         | Telemático 🔅                 | 30602329600     | En Subsanación                      |                                           |        | rima 🔻                |
| Valorado                    | 15SR7                            | 3001PRG202400198                    | 16/01/2024         | 22/03/2024         | Telemático                   | 23601862500     | En Subsanación                      |                                           |        | Notificación 🕶        |
| Taiorado                    | 155RA<br>155RB                   | 3001PRG202400200                    | 16/01/2024         | 30/03/2024         | Telemático 🕻                 | 30640804400     | En Subsanación                      |                                           |        | Deee                  |
| Visto Bueno                 | 15SRC                            | 3004ILT202400056                    | 16/01/2024         | 16/04/2024         | Telemático 3                 | 28640701300     | Sin Doc.                            |                                           |        | rago ▼                |
| Pagualta                    | 15SRD<br>15SS0                   | 3004ILT202400059                    | 16/01/2024         | 16/04/2024         | Telemático 3                 | 30601904100     | Sin Doc.                            |                                           |        |                       |
| Nesueito                    | 15551 ¥                          | 3004ILT202400060                    | 16/01/2024         | 16/04/2024         | Telemático 3                 | 30640336100     | Sin Doc.                            |                                           |        |                       |
| Finalizado                  |                                  | 3004ILT202400061                    | 16/01/2024         | 16/04/2024         | Presencial                   | 30603024600     | Sin Doc.                            |                                           |        | Revisar<br>Acceda (2) |
|                             |                                  | 3001PRD202400174                    | 17/01/2024         | 17/03/2024         | Telemático 🗄                 | 30640733600     | Sin Doc.                            |                                           | ×      | noceua (z)            |

**4º.** Cargada la búsqueda nos saldrán los expedientes en el recuadro inferior de la aplicación, pero tendremos que fijarnos en que nos saldrán, por defecto, aquellos que están "En curso" (señalado en naranja), por lo que tendremos que seleccionar la pestaña "En subsanación" (señalado en rojo) para consultar aquellos que debamos dar término. La carga de los expedientes en subsanación se produce automáticamente al pulsar la pestaña "En subsanación de buscar (prismáticos).

| Bandeja de Ex            | pedien   | ites                 |                   |                   | P          | re.             | stad              | cioñ                  | el <sup>e</sup> | sce<br>5       |
|--------------------------|----------|----------------------|-------------------|-------------------|------------|-----------------|-------------------|-----------------------|-----------------|----------------|
| Archivo Acciones         | Ayuda    |                      |                   |                   |            |                 |                   |                       |                 |                |
| 🗛 😭 💌 🐗                  |          |                      |                   |                   |            |                 |                   |                       |                 | 2              |
| Campos de Búsqueda       |          |                      |                   |                   |            |                 |                   |                       |                 |                |
| Tipo prestación 01       | PRG -    | PROTESIS OCULARE     | S                 | •                 | F. Preser  | tación 16/08    | /2023 a 16/02/202 | 24 Canal Entrada      |                 | •              |
| Mutualista               |          |                      |                   |                   | Límite res | olución         | días              | Usuario               |                 | -              |
| Nº Afiliación            |          |                      |                   |                   | F. Valora  | ción 🔟          | a                 | Tipo valoración/      |                 | Ψ.             |
| Nº Documento             |          | · ·                  |                   | •                 | F. Resolu  | ción _/         | a                 | Visto Bueno           |                 | -              |
|                          |          |                      |                   |                   | Importe    |                 | а                 | Subsanación           |                 | +              |
| Solicitada Resolución    | Pendient | e Notificar 🗌 Pendie | ente Pago 🗌 Solic | itada Notificacio | ón 🗆 Ex    | pediente con Av | viso Pendiente    | e Firmar 🗌 Solicitada | a Firma         |                |
| Describe de de la Réserv | - 4-     | 165 evpedie          | nte(s)            |                   |            | ·               |                   |                       |                 |                |
| Resultado de la busqu    |          | 100 expedie          | 1102(3)           |                   |            |                 |                   |                       |                 |                |
| Todos                    |          | Cod. Expediente      | E. Presentación   | E. Límite         | Canal      | Titular         | Estado            |                       | ^               | Gestión 💌      |
| Todos                    |          | 3001PRG202303443     | 04/10/2023        | 04/12/2023        | Presencial | 30601659800     | Sin Doc.          |                       |                 |                |
| En Curso                 |          | 3001PRG202303462     | 05/10/2023        | 05/12/2023        | Presencial | 30601659800     | Sin Doc.          |                       |                 | Visto Bueno 🕶  |
|                          |          | 3001PRG202303463     | 05/10/2023        | 05/12/2023        | Presencial | 30601659800     | Sin Doc.          |                       |                 | Resolución 👻   |
| Presentado               |          | 3001PRG202303487     | 05/10/2023        | 05/12/2023        | Presencial | 03602028200     | Sin Doc.          |                       |                 |                |
| En Subsanación           |          | 3001PRG202303559     | 09/10/2023        | 09/12/2023        | Presencial | 02601387800     | Sin Doc.          |                       |                 | Firma 🔻        |
| N/11-                    |          | 3001PRG202303574     | 09/10/2023        | 09/12/2023        | Presencial | 30602870300     | Sin Doc.          |                       |                 | Notificación 🗸 |
| Valorado                 |          | 300 1PRG202303584    | 09/10/2023        | 09/12/2023        | Presencial | 30601370700     | Sin Doc.          |                       |                 |                |
| Visto Bueno              |          | 3001PRG202303629     | 11/10/2023        | 11/12/2023        | Presencial | 08603955700     | Sin Doc.          |                       |                 | Pago 🔻         |
|                          |          | 3001PRG202303635     | 11/10/2023        | 11/12/2023        | Presencial | 10601191200     | Sin Doc.          |                       |                 |                |
| Resuelto                 |          | 3001PRG202303647     | 13/10/2023        | 13/12/2023        | Presencial | 08601183900     | Sin Doc.          |                       |                 |                |
| Baalizado                |          | 3001PRG202303661     | 13/10/2023        | 13/12/2023        | Presencial | 30604001800     | Sin Doc.          |                       |                 | Revisar        |
| Tinanzado                |          | 3001PRG202303662     | 13/10/2023        | 13/12/2023        | Presencial | 30602072000     | Sin Doc.          |                       | ¥               | Acceda (2)     |

**5º.** Ya tendremos seleccionados los expedientes sobre los que tendremos que resolver. Como se aprecia en la captura de abajo, tendremos que desplazar el cursor a la derecha para prestar atención a las dos columnas que nos dan la información que necesitamos: "Respuesta" (donde figurará si o no) y "F. Expira" (donde señalará la fecha de expiración a tener en cuenta para proceder a desistir cuando no haya dado respuesta; a continuación, se explica).

| Bandeja de E            | xpedient    | es           |               |          |                       | Pr                | esta            | aci            | oñ                         |         |                |               |
|-------------------------|-------------|--------------|---------------|----------|-----------------------|-------------------|-----------------|----------------|----------------------------|---------|----------------|---------------|
| Archivo Acciones        | Ayuda       |              |               |          |                       |                   |                 |                |                            |         |                |               |
| 🗛 😭 💌 🐗                 |             |              |               |          |                       |                   |                 |                |                            |         | 4              | $\frac{1}{2}$ |
| Campos de Búsqueda      | 3           |              |               |          |                       |                   |                 |                |                            |         |                |               |
| Tipo prestación         | 1PRG •      | PROTESIS     | OCULARES      |          | •                     | F. Presentación   | 16/08/2023 a 16 | 5/02/2024 Ca   | anal Entrada               |         | •              |               |
| Mutualieta              |             |              |               |          |                       | Límite resolución | días            | Us             | suario                     |         | •              | 1             |
| Nº Afiliación           |             |              |               |          |                       | F. Valoración     | a               | /_/ Tip        | po valoración/<br>solución |         | Ŧ              | j             |
| Nº Documento            |             | •            |               |          | •                     | F. Resolución     | a               | // Vis         | sto Bueno                  |         | Ŧ              | ]             |
|                         |             |              |               |          |                       | Importe           | a               | Su             | Ibsanación                 | -       | •              | 1             |
| Saliaitada Dasahusián D | - Pendiente | Netificant 🗖 | Pandianta D   |          | lisitada Natificación |                   |                 | andianta Dimon | Caliaitada                 | Denne   |                | il            |
| Solicitada Resolucion L |             |              | rendiente ra  | ago 🗋 So | Dicitada Notificación |                   |                 | endiente Fimar |                            | Fillina |                | 1             |
| Resultado de la Búsq    | ueda        | 79           | expediente(s) |          |                       |                   |                 |                |                            |         |                |               |
|                         | Todo        |              |               |          |                       |                   |                 |                |                            | 1       |                |               |
| Todos                   | F. Límite   | Canal        | Titular       | Nº Req   | F. Notificación       | F. Comparece      | F. Caduca       | Respuesta      | F. Expira                  | ^       | Gestión 🔹      |               |
| <b>F</b> 0              | 21/03/2024  | Telemático   | 30641050100   | 1        | 08/01/2024            | 17/01/2024        | 18/01/2024      | No             | 31/01/2024                 |         | Mate Duese     | i.            |
| En Curso                | 22/03/2024  | Telemático   | 30640313700   | 1        | 08/01/2024            |                   | 18/01/2024      | No             | 01/02/2024                 |         | VISIO DUENO *  | 1             |
| Presentado              | 22/03/2024  | Telemático   | 30602845000   | 1        | 09/01/2024            | 17/01/2024        | 19/01/2024      | No             | 31/01/2024                 |         | Resolución 👻   |               |
| Troscinculo             | 24/03/2024  | Telemático   | 30640018400   | 1        | 09/01/2024            |                   | 19/01/2024      | No             | 02/02/2024                 |         |                | i.            |
| En Subsanación          | 24/03/2024  | Telemático   | 30640552900   | 1        | 09/01/2024            |                   | 19/01/2024      | No             | 02/02/2024                 |         | Fima 🔻         | 1             |
| Valende                 | 25/03/2024  | Telemático   | 03603184800   | 1        | 10/01/2024            |                   | 20/01/2024      | No             | 02/02/2024                 |         | Notificación 🔻 |               |
| Valorado                | 11/03/2024  | Telemático   | 30640993100   | 1        | 10/01/2024            | 17/01/2024        | 20/01/2024      | Sí             | 31/01/2024                 |         |                | 1             |
| Visto Bueno             | 17/03/2024  | Telemático   | 23601862500   | 1        | 10/01/2024            | 10/01/2024        | 20/01/2024      | No             | 24/01/2024                 |         | Pago 🔻         |               |
|                         | 17/03/2024  | Telemático   | 23601862500   | 1        | 10/01/2024            | 10/01/2024        | 20/01/2024      | No             | 24/01/2024                 |         |                |               |
| Resuelto                | 17/03/2024  | Telemático   | 23601862500   | 1        | 10/01/2024            | 10/01/2024        | 20/01/2024      | No             | 24/01/2024                 |         |                |               |
| Deplicade               | 18/03/2024  | Telemático   | 23601862500   | 1        | 10/01/2024            | 10/01/2024        | 20/01/2024      | No             | 24/01/2024                 | $\sim$  | Revisar        |               |
| 11 G 12 G 0 0           |             |              |               |          |                       |                   |                 |                |                            | _       |                |               |

Teniendo estos pasos en consideración y antes de entrar a cómo se procede en la aplicación a resolver los expedientes, el esquema que nos servirá para resolver los mismos es el siguiente:

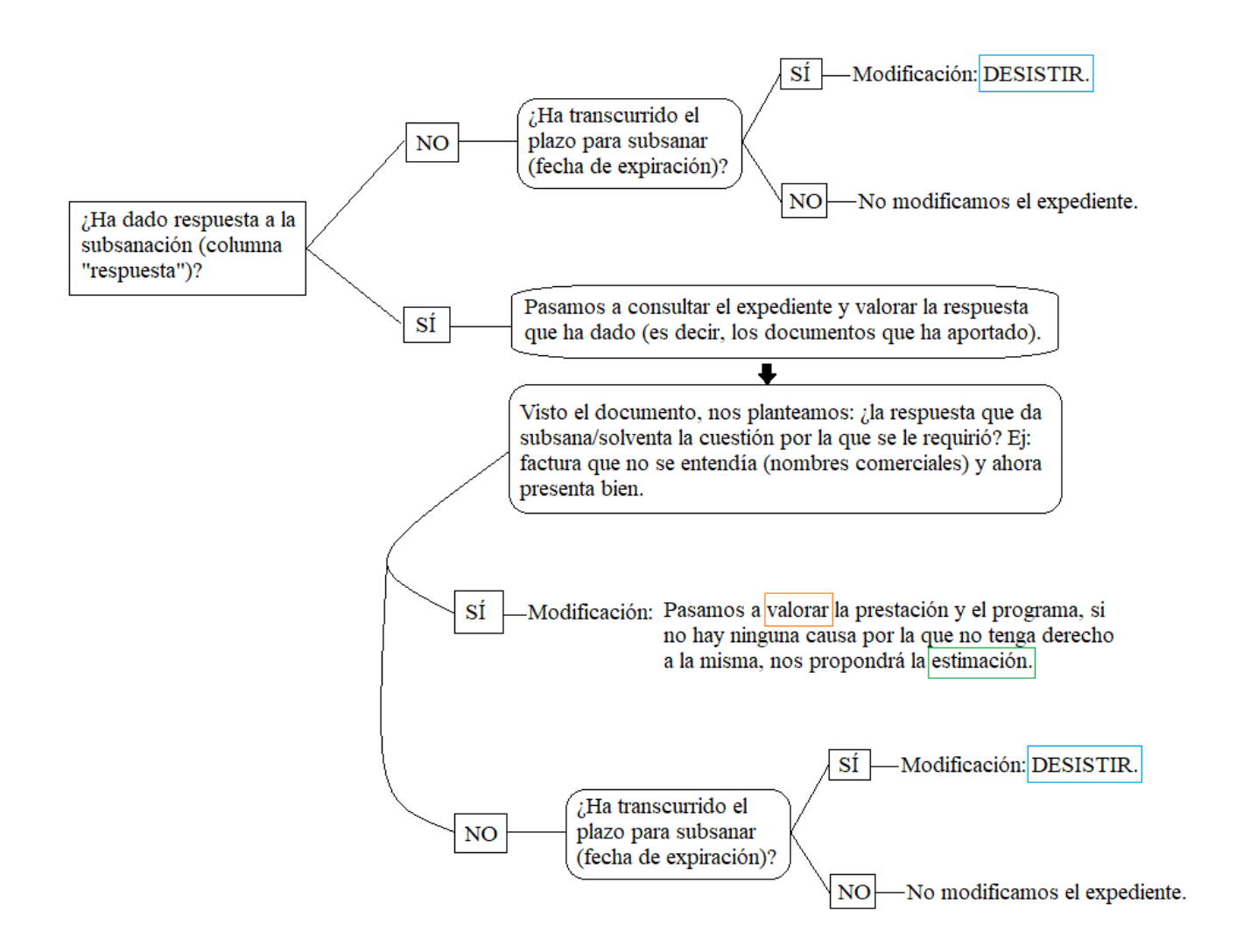

6º. Para entrar en cada expediente, marcamos la casilla de la izquierda del expediente, pulsamos el botón de la derecha "Gestión" y dentro del desplegable seleccionamos "Modificación".

| Bandeja de Ex           | pe        | die       | ent  | es                 |                   |                   | P          | re              | stä       | acio              | ne               | S<br>S         |                     |
|-------------------------|-----------|-----------|------|--------------------|-------------------|-------------------|------------|-----------------|-----------|-------------------|------------------|----------------|---------------------|
| Archivo Acciones        | Ay        | uda       |      |                    |                   |                   |            |                 |           |                   |                  |                |                     |
| 🗛 😭 🗷 🐗                 |           |           |      |                    |                   |                   |            |                 |           |                   |                  | 27             |                     |
| Campos de Búsqueda      |           |           |      |                    |                   |                   |            |                 |           |                   |                  |                |                     |
| Tipo prestación 01      | PRG       |           | •    | PROTESIS OCULARES  | S                 | •                 | F. Presen  | tación 16/08/   | 2023 a 16 | /02/2024 Canal I  | Entrada          | •              |                     |
| Mutualista              |           |           |      |                    |                   |                   | Límite res | olución         | días      | Usuari            | D                | -              |                     |
| Nº Afiliación           |           |           |      |                    |                   |                   | F. Valora  | ción            | a         | Tipo va           | aloración/       | *              |                     |
| NODecements             |           |           | =    |                    |                   | -                 |            |                 |           | resoluc           |                  |                |                     |
| Nº Documento            |           |           |      | · ·                |                   | •                 | F. Resolu  | ción            | a         | Visto B           | ueno             | *              |                     |
|                         |           |           |      |                    |                   |                   | Importe    |                 | а         | Subsar            | nación           | •              |                     |
| Solicitada Resolución 🗌 | P         | endi      | ente | Notificar 🗌 Pendie | ente Pago 🗌 Solic | itada Notificació | ón 🗌 Exp   | pediente con Av | riso 🗌 Pe | endiente Firmar 🔲 | Solicitada Firma |                |                     |
| Resultado de la Búsqu   | eda       |           |      | 79 expedien        | te(s)             |                   |            |                 |           |                   |                  |                |                     |
|                         |           | Tod       | 0    |                    |                   |                   |            |                 |           |                   |                  | 2°             |                     |
| Todos                   | Γ         |           |      | Cod. Expediente    | F. Presentación   | F. Límite         | Canal      | Titular         | Nº Reg    | F. Notificación   | F. Compai ^      | Gestión 👻      |                     |
| E- Curre                |           |           |      | 300 1PRG202304593  | 27/12/2023        | 21/03/2024        | Telemático | 30641050100     | 1         | 08/01/2024        | 17/01/202        | Modificaci     | ión <mark>3°</mark> |
| En Curso                | $\square$ | <b>1°</b> |      | 3001PRG202304596   | 27/12/2023        | 22/03/2024        | Telemático | 30640313700     | 1         | 08/01/2024        |                  | Anulación      |                     |
| Presentado              |           |           |      | 3001PRG202304661   | 30/12/2023        | 22/03/2024        | Telemático | 30602845000     | 1         | 09/01/2024        | 17/01/202        | Granulta       |                     |
|                         |           |           |      | 3001PRG202304668   | 30/12/2023        | 24/03/2024        | Telemático | 30640018400     | 1         | 09/01/2024        |                  | Consulta       |                     |
| En Subsanación          |           |           |      | 3001PRG202304679   | 31/12/2023        | 24/03/2024        | Telemático | 30640552900     | 1         | 09/01/2024        |                  | Requerimie     | entos               |
| Valorado                |           |           |      | 3001PRG202400007   | 02/01/2024        | 25/03/2024        | Telemático | 03603184800     | 1         | 10/01/2024        |                  | Notificación 🕶 |                     |
|                         |           |           |      | 3001PRG202400025   | 03/01/2024        | 11/03/2024        | Telemático | 30640993100     | 1         | 10/01/2024        | 17/01/202        | Deer           |                     |
| Visto Bueno             |           |           |      | 3001PRG202400029   | 03/01/2024        | 17/03/2024        | Telemático | 23601862500     | 1         | 10/01/2024        | 10/01/202        | rago 👻         |                     |
| Posualto                |           |           |      | 3001PRG202400030   | 03/01/2024        | 17/03/2024        | Telemático | 23601862500     | 1         | 10/01/2024        | 10/01/202        |                |                     |
| riesdelto               |           |           |      | 3001PRG202400031   | 03/01/2024        | 17/03/2024        | Telemático | 23601862500     | 1         | 10/01/2024        | 10/01/202        |                |                     |
|                         |           |           |      | 3001PRG202400048   | 04/01/2024        | 18/03/2024        | Telemático | 23601862500     | 1         | 10/01/2024        | 10/01/202        | Revisar        |                     |

**7º.** Una vez seguimos esos pasos, como comprobaremos, accedemos al expediente en el formato en el que accedemos normalmente cuanto estamos tramitando las prestaciones. En estos casos, se trata de seguir los pasos habituales para la gestión del mismo atendiendo a la situación del expediente en cuestión.

- Si ha respondido, habrá que valorar los documentos aportados por el mutualista (en la consulta de la documentación, símbolo de la lupa habitual) y a partir de ahí, en la pestaña relativa a la valoración, corresponderá o desistir o (si hemos guardado todo lo relativo a la prestación bien), valorar (icono de dinero con lupa) y, si no hay otra causa de desestimación, el programa nos propondrá la estimación.
- Si no ha respondido y ha transcurrido el plazo de subsanación, habrá que guardar la prestación/factura de que se trate (sugiero con un "99" en el desplegable de "datos propios") y proceder a desistir la misma (en la pestaña de valoración).

Pese a que así consta en el esquema, jatención al <u>criterio</u>! Si responden a la subsanación, pero no subsanan propiamente, es decir, presentan nuevos documentos, pero no solventan el problema por el que se le requirió y ha transcurrido el plazo concedido para la subsanación, se habrá de **desistir**, <u>no</u> corresponde la denegación/desestimación.

Como se deduce de lo expuesto, **únicamente desestimaremos/denegaremos**, en los supuestos en que hayan respondido a la subsanación, le demos a valorar la prestación y el programa, por causas ajenas al motivo por el que se le subsanó la Iconos de la aplicación

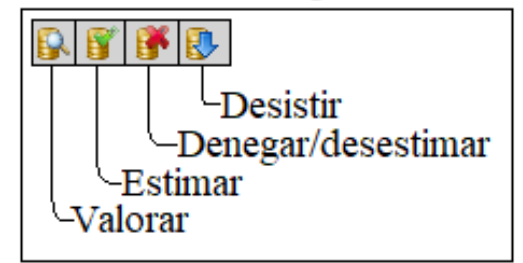

solicitud, nos proponga la desestimación de la solicitud. Por ejemplo: le subsanamos una factura porque no se entendía, ahora aporta una que indica que son una gafa, pero cuando la valoramos, el programa detecta que ya tenía concedida una gafa y nos propone la desestimación. Nota: como se deduce de lo expuesto, desistir no es lo mismo que desestimar. Si:

- Desistimiento: el expediente se archiva y el mutualista no pierde su derecho a volver a solicitar la prestación empleando las mismas facturas.
- Desestimación: se le deniega la prestación por alguna causa y el mutualista no podrá volver a solicitar la prestación con base en las facturas que haya incorporado en la solicitud denegada.

8º. Pero, para cerrar del todo el expediente, es necesario cerrar la subsanación o, con mayor concreción, cerrar la subsanación. Para ello, hemos de seguir los siguientes pasos:

I.- Volvemos a nuestro menú de expedientes en subsanación donde veremos que tras haber vuelto a valorar la prestación del expediente en cuestión (estimando, desestimando o dando por desistido el mismo), nos seguirá saliendo el expediente en cuestión. Para cerrarlo, lo volvemos a seleccionar (casilla izq.) y, en el desplegable de "gestión", pulsamos en "requerimientos".

| Bandeja de Expe            | ediente           | es                                                          |                          |                          | P                        | re.                        | stä         | acio                     | nie<br>nie       | s<br>5         |
|----------------------------|-------------------|-------------------------------------------------------------|--------------------------|--------------------------|--------------------------|----------------------------|-------------|--------------------------|------------------|----------------|
| Archivo Acciones Ay        | /uda              |                                                             |                          |                          |                          |                            |             |                          |                  |                |
| 🗚 😭 🗷 🐗                    |                   |                                                             |                          |                          |                          |                            |             |                          |                  | 27             |
| ampos de Búsqueda          |                   |                                                             |                          |                          |                          |                            |             |                          |                  |                |
| Tipo prestación 01PRG      | ; •               | PROTESIS OCULARES                                           | 5                        | •                        | F. Presen                | tación 19/03,              | /2023 a 19/ | 02/2024 Canal            | Entrada          | •              |
|                            |                   |                                                             |                          |                          | Límite res               | olución                    | días        | Usuari                   | •                | •              |
| Mutualista                 |                   |                                                             |                          |                          | cinite res               |                            |             | Tipo vi                  | aloración/       |                |
| Nº Afiliación              |                   |                                                             |                          |                          | F. Valorad               | ión                        | / a/        | resoluc                  | ción             | -              |
| Nº Documento               |                   | -                                                           |                          | -                        | F. Resolu                | ción 🔟                     | / a 💷       | Visto B                  | lueno            | Ψ.             |
|                            |                   |                                                             |                          |                          | Importo                  |                            |             | Subaru                   |                  |                |
|                            |                   |                                                             |                          |                          | Importe                  |                            | a           | Subsa                    |                  |                |
| olicitada Resolución 🗌 🛛 F | Pendiente N       | Notificar 🗌 🛛 Pendie                                        | ente Pago 🗌 🛛 Solici     | itada Notificació        | in 🗌 Exp                 | pediente con Av            | viso 🗌 Pe   | ndiente Firmar 🗌         | Solicitada Firma |                |
| esultado de la Búsqueda    |                   | 75 expedien                                                 | te(s)                    |                          |                          |                            |             |                          |                  |                |
|                            | ] Todo            |                                                             |                          |                          |                          |                            |             |                          |                  |                |
| Todos                      |                   | Cod. Expediente                                             | F. Presentación          | F. Límite                | Canal                    | Titular                    | Nº Req      | F. Notificación          | F. Compai ^      | Gestión 🔻      |
|                            | ] 3               | 001PRG202303697                                             | 16/10/2023               | 16/12/2023               | Presencial               | 30640797400                | 1           |                          |                  | Modificac      |
|                            | ] 3               | 001PRG202303718                                             | 17/10/2023               | 17/12/2023               | Presencial               | 02601515700                | 1           |                          |                  | Apulación      |
| Presentado                 | ] 3               | 001PRG202303743                                             | 18/10/2023               | 18/12/2023               | Presencial               | 30601664600                | 1           |                          |                  | Anulacion      |
|                            | 3                 | 001PRG202400007                                             | 02/01/2024               | 25/03/2024               | Telemático               | 03603184800                | 1           | 10/01/2024               |                  | Consulta       |
| En Subsanación             | ] 3               | 001PRG202400025                                             | 03/01/2024               | 11/03/2024               | Telemático               | 30640993100                | 1           | 10/01/2024               | 17/01/202        | Requerimi      |
|                            | ] 3               | 001PRG202400029                                             | 03/01/2024               | 17/03/2024               | Telemático               | 23601862500                | 1           | 10/01/2024               | 10/01/202        | Notificación 🔻 |
| Valloratio                 | ] 3               | 001PRG202400030                                             | 03/01/2024               | 17/03/2024               | Telemático               | 23601862500                | 1           | 10/01/2024               | 10/01/202        |                |
|                            |                   |                                                             | 02/01/2024               | 17/03/2024               | Telemático               | 23601862500                | 1           | 10/01/2024               | 10/01/202        | Pago 👻         |
| Visto Bueno                | ] 3               | 001PRG202400031                                             | 03/01/2024               | 11/00/2021               |                          |                            |             |                          |                  |                |
| Visto Bueno                | ] 3               | 3001PRG202400031<br>3001PRG202400048                        | 03/01/2024               | 18/03/2024               | Telemático               | 23601862500                | 1           | 10/01/2024               | 10/01/202        |                |
| Visto Bueno                | ] 3<br>] 3<br>] 3 | 000 1PRG202400031<br>000 1PRG202400048<br>000 1PRG202400057 | 04/01/2024<br>06/01/2024 | 18/03/2024<br>29/03/2024 | Telemático<br>Telemático | 23601862500<br>30601637300 | 1 1         | 10/01/2024<br>10/01/2024 | 10/01/202        |                |

**II.-** Dentro de la pestaña que nos saldrá, hemos de pulsar el icono relativo al cierre del requerimiento: "Cerrar Requerimiento".

| Bandeja d             | e Expedien                | tes                 |                               |              |                      |                         | -+-   | -in-  |     | 5                                              |
|-----------------------|---------------------------|---------------------|-------------------------------|--------------|----------------------|-------------------------|-------|-------|-----|------------------------------------------------|
| Archivo Acci          | Gestión d                 | le Reque            | erimientos                    |              | P                    | resi                    | laci  | Dhes  |     |                                                |
| Campos de Búso        | Archivo Ayu               | ida                 |                               |              |                      |                         |       |       |     |                                                |
| Tipo prestación       | : •                       |                     |                               |              |                      |                         |       |       | -10 | •                                              |
| Mutualista            | Código Expedi             | ente 30             | ▼ 01PRG                       | ▼ 2024       | 00007                |                         |       |       |     | •                                              |
| Nº Documento          | Requerimient              | 05                  | Periodos Suspensión           |              |                      |                         |       |       |     |                                                |
| Solicitada Resoluc    | F. Creación<br>09/01/2024 | Estado<br>Pendiente | F. Notificación<br>10/01/2024 | F. Comparece | F. Caduca 20/01/2024 | F. Expira<br>02/02/2024 | Resp. |       |     |                                                |
| Resultado de la       |                           |                     |                               |              |                      |                         |       |       |     |                                                |
| Todos                 |                           |                     |                               |              |                      |                         |       |       |     | Gestión 🔻                                      |
| En Curso<br>Presentad |                           |                     |                               |              |                      |                         |       |       |     | Resolución +                                   |
| En Subsana            |                           |                     |                               |              |                      |                         |       |       |     | Firma 🔻                                        |
| Valorado              |                           |                     |                               |              |                      |                         |       |       |     | Notificación <del>v</del><br>Pago <del>v</del> |
| Resuelto              |                           |                     |                               |              |                      |                         |       |       |     |                                                |
| Finalizado            | <                         | ·                   |                               |              | · ·                  | •                       |       | · · · |     | Revisar<br>Acceda (1)                          |

**III.-** Nos saldrá una nueva pestaña en la que hemos de guardar la modificación que hemos realizado en el expediente.

| Bandeja d           | e Exnedientes Droctor                                                                                                    | in            | mul <sup>e</sup> | S                     |
|---------------------|----------------------------------------------------------------------------------------------------|---------------|------------------|-----------------------|
| Archivo Acci        | Gestión de Requerimientos <b>Prestacio</b>                                                                                                    | nes           |                  |                       |
| Campos de Búsq      | Archi<br>Cerrar Requerimiento                                                                                                    | nuface<br>ICS | 27               |                       |
| Tipo prestación     | Acciones Avuda                                                                                                    |               |                  |                       |
| Mutualista          |                                                                                                    | 27            |                  | <b>-</b>              |
| Nº Afiliación       |                                                                                                    | ~~~           |                  | · ·                   |
| Nº Documento        | Datos Generales                                                                                                    |               |                  |                       |
|                     | F. Creación 09/01/2024 F. Notificación 10/01/2024 Estado PENDIENTE                                                                                                    |               |                  |                       |
| Solicitada Resoluci | F. C F. Comparece /_/ F. Caduca 20/01/2024 F. Expira 02/02/2024                                                                                                    |               |                  |                       |
| Resultado de la     | Requerido Respuesta Observaciones                                                                                                    |               |                  |                       |
| Todos               | Motivo SUBSANACIÓN                                                                                                    |               |                  | Gestión 🔻             |
| En Curso            | Texto De acuerdo con la normativa de aplicación, en la factura se ha de indicar los conceptos abonados<br>relación con la prestación solicitada. Es decir, se ha de indicar si se trata de una gada (progresiva | en ^          |                  | Visto Bueno 🕶         |
| Presentad           | lentillas (desechables o no) o cualquier otro concepto que corresponda. Se le requiere la adaració<br>respecto a las facturas de 16/12/2022 y de 27/11/2020.                                                    | n con         |                  | Resolución 👻          |
| En Subsana          |                                                                                                    | . ·           |                  | Fima 👻                |
| Valorado            | Documento                                                                                                    |               |                  | Notificación 🕶        |
| Visto Buer          |                                                                                                    |               |                  | Pago 👻                |
| Resuelto            |                                                                                                    |               |                  |                       |
| Finalizado          | <                                                                                                    |               | >                | Revisar<br>Acceda (1) |

IV.- Confirmamos que queremos guardar la modificación.

| Bandeja d          | e Exnedientes Droctocom                                         | Pace<br>S             |
|--------------------|-----------------------------------------------------------------|-----------------------|
| Archivo Acci       | Gestión de Requerimientos <b><i>Prestaciones</i></b>            |                       |
| Campos de Búso     | Archi Cerrar Requerimiento Prestaciones                         | *                     |
| lipo prestacion    | Acciones Ayuda                                                  |                       |
| Mutualista         |                                                                 |                       |
| Nº Afiliación      | Datos Gener                                                     | · · ·                 |
| Nº Documento       | Request F Crazific Pregunta Prestaciones                        | · · · ·               |
| Solicitada Resoluc | F. C Ompared Éstá seguro de que desea cerrar el requerimiento?  |                       |
| Resultado de la    | Requerido                                                       |                       |
| Todos              | Motivo                                                          | Gestión 🔻             |
| En Curso           | Texto Zancelar en ^ Ti                                          | Visto Bueno 🕶         |
| Presentad          | n con<br>respecto a las facturas de 16/12/2022 y de 27/11/2020. | Resolución 👻          |
| En Subsan          |                                                                 | Firma 💌               |
| Valorado           |                                                                 | Notificación 👻        |
| valorado           |                                                                 | Pago                  |
| Visto Bue          |                                                                 |                       |
| Resuelto           |                                                                 |                       |
| Finalizado         | < · · · · · · · · · · · · · · · · · · ·                         | Revisar<br>Acceda (1) |

V.- Salimos de las pestañas relativas a las subsanaciones. El expediente ya no se encontrará en subsanación.

| Bandeja de Expedientes                                                                                                    | nuface                                |
|----------------------------------------------------------------------------------------------------|---------------------------------------|
| Archive Acci Gestión de Requerimientos <b>Prestacio</b>                                                                                                | muface                                |
|                                                                                                    | *                                     |
| Campos de Bús                                                                                                    | *                                     |
| Mitustata                                                                                                    |                                       |
| Nº Afiliación                                                                                                    |                                       |
| Nº Documento Periodos Suspensión                                                                                                    | · · · · · · · · · · · · · · · · · · · |
| F. Creación Estado F. Notificación F. Comparece F. Caduca F. Expira Resp.   Solicitada Resoluci 09/01/2024 Cerrado 10/01/2024 20/01/2024 02/02/2024 No |                                       |
| Resultado de la                                                                                                    |                                       |
| Toda                                                                                                    | Cestión 🗸                             |
| En Curso                                                                                                    | Visto Bueno 🗸                         |
| Presentad                                                                                                    | Resolución 👻                          |
| En Subsan                                                                                                    | Firma 👻                               |
| Valorado                                                                                                    | Notificación <del>▼</del><br>Pago ▼   |
| Visto Buer<br>Resuelto                                                                                                    |                                       |
| Finalizado                                                                                                    | Revisar<br>Acceda (1)                 |